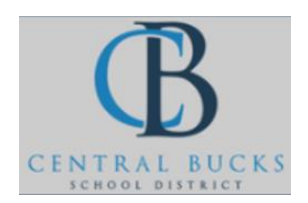

## Quick Guide: Adding Teacher Observers

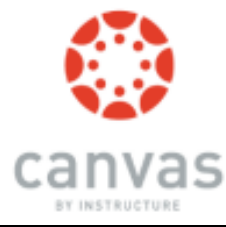

## Goal: Add teacher observers (i.e. guidance counselors, team teachers) to your course.

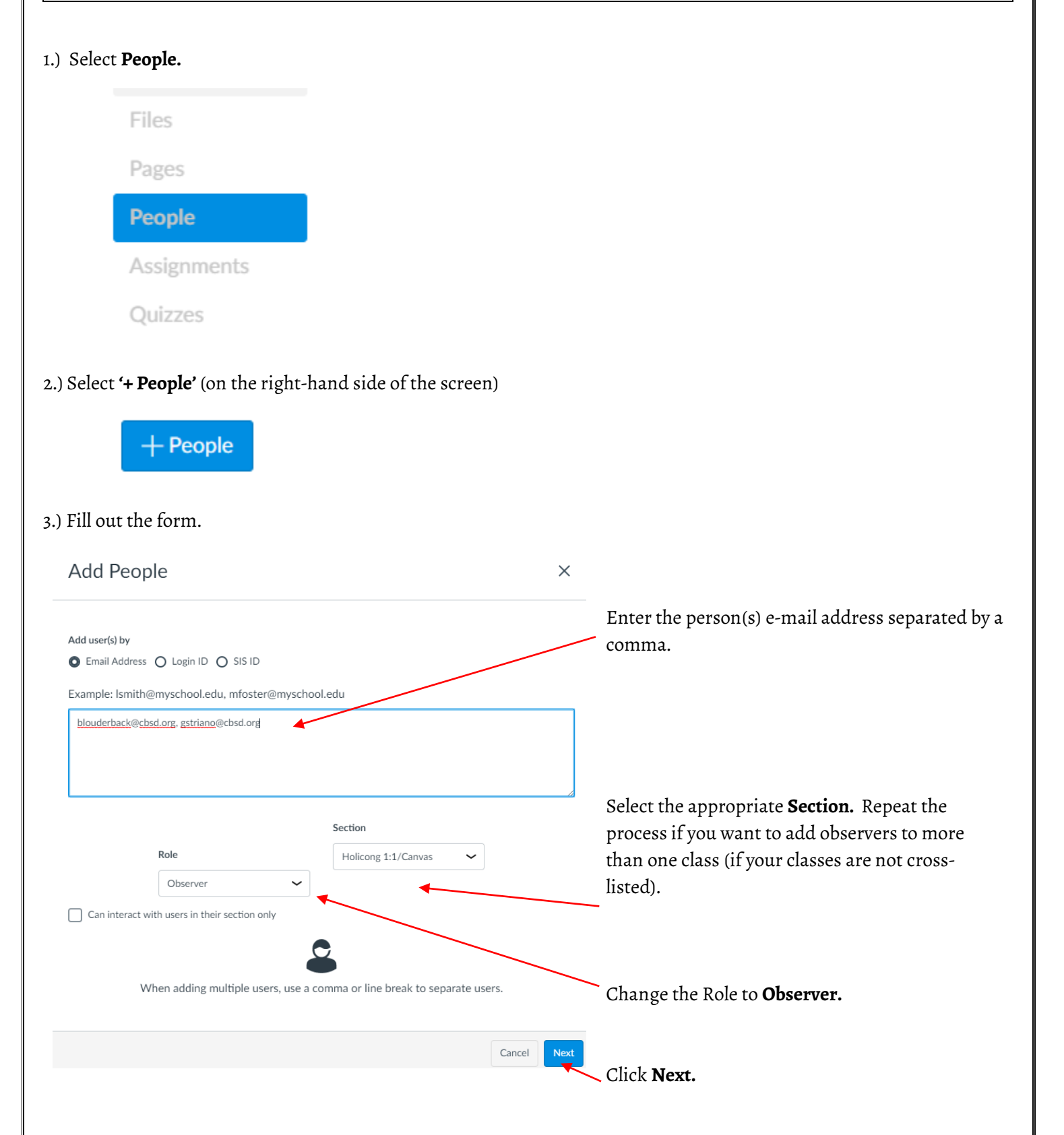

| 4.) Click <b>Next.</b>                             |                            |      |      |  |
|----------------------------------------------------|----------------------------|------|------|--|
|                                                    | Cancel                     | Back | Next |  |
| 5.) Verify that the user(s) is added to the class. |                            |      |      |  |
|                                                    | Barbara Louderback pending |      |      |  |
|                                                    |                            |      |      |  |